# Client di report cronologici CRS: Installazione applicazioni non riuscita

## Sommario

Introduzione Operazioni preliminari Requisiti Componenti usati Convenzioni Aggiunta/rimozione di programmi non riusciti per Cisco Historical Reporting Soluzione Problema Soluzione Informazioni correlate

## **Introduzione**

In questo documento viene descritta la procedura per disinstallare manualmente il client di report cronologici CRS Cisco in un ambiente Cisco Unified Contact Center Express.

# Operazioni preliminari

#### **Requisiti**

Cisco raccomanda la conoscenza dei seguenti argomenti:

- Cisco Unified Contact Center Express
- Client di report cronologici di Cisco Unified Contact Center Express

#### Componenti usati

Le informazioni di questo documento si basano sulle seguenti versioni hardware e software.

- Cisco Unified Contact Center Express 4.0(x)
- Report cronologici di Cisco Unified Contact Center Express Client 4.0(x)
- Microsoft Windows 2000/XP

Le informazioni discusse in questo documento fanno riferimento a dispositivi usati in uno specifico ambiente di emulazione. Su tutti i dispositivi menzionati nel documento la configurazione è stata ripristinata ai valori predefiniti. Se la rete è operativa, valutare attentamente eventuali conseguenze derivanti dall'uso dei comandi.

#### **Convenzioni**

Per ulteriori informazioni sulle convenzioni usate, consultare il documento <u>Cisco sulle convenzioni</u> nei suggerimenti tecnici.

# Aggiunta/rimozione di programmi non riusciti per Cisco Historical Reporting

Quando si tenta di disinstallare l'applicazione Cisco Historical Reporting Client (HRC) da Start > Programmi > Pannello di controllo > Installazione applicazioni, viene richiesto di eseguire il file setup.ini. Quando richiesto, selezionare questa cartella: C:\Program Files\InstallShield Informazioni sull'installazione\{CAA4A25F-D345-4EE5-82BF-889B84065CC7}\setup.ini. Se il file setup.ini esiste, la disinstallazione continua. In caso contrario, la disinstallazione non riesce. In questo caso, è necessario eseguire questa procedura per rimuovere manualmente Cisco Historical Reporting Client.

## **Soluzione**

Se non è possibile disinstallare l'applicazione client Cisco Historical Reporting da Installazione applicazioni o se la disinstallazione dell'agente ha esito negativo, eseguire la procedura seguente per rimuovere manualmente il client Cisco Historical Reporting:

Nota: Prima di procedere, verificare di disporre di un backup di sistema valido.

- 1. Eliminare la cartella **{CAA4A25F-D345-4EE5-82BF-889B84065CC7}** dalla directory **C:\Program Files\InstallShield Installation Information**\.
- 2. Eliminare la directory del client HRC da C:\Program Files\Cisco Report cronologici CRS.
- 3. Eliminare la chiave del Registro di sistema [HKEY\_LOCAL\_MACHINE\SOFTWARE\Cisco Systems,Inc.\Cisco Historical Report Client] con Regedit.
- 4. Rimuovere l'applicazione client Cisco Historical Reporting da Start > Programmi > Pannello di controllo > Installazione applicazioni. Per ulteriori informazioni su come rimuovere manualmente i programmi dall'elenco Installazione applicazioni di un server Windows 2000, fare riferimento all'<u>ID articolo Microsoft: 247501.</u> Per ulteriori informazioni su come rimuovere manualmente i programmi dall'elenco Installazione applicazioni di un server Windows XP, fare riferimento all'<u>ID articolo Microsoft: 314481.</u>
- 5. Riavviare la workstation client.
- 6. Reinstallare l'**applicazione client Cisco Historical Reporting** dalla pagina Plugin di Appadmin del server Cisco Unified Contact Center Express.

## **Problema**

Quando l'utente tenta di accedere a Historical Reporting Client (HRC), si verifica un errore come mostrato di seguito:

An Exception Error occurred. Application exiting. Check the log file for error 5022

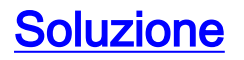

Per risolvere il problema, effettuare le seguenti operazioni:

- 1. Disinstallare completamente l'HRC esistente dal computer del client.
- Per annullare manualmente la registrazione delle DLL, eseguire la procedura seguente:Fare clic su Start > Esegui > cmd.Digitare C:\Windows\System32.Utilizzare i seguenti comandi:regsvr32 /u craxdrt.dllregsvr32 /u crviewer.dllUscire dal prompt dei comandi.Eliminare i file craxdrt.dll e crviewer.dll dalla cartella C:\Windows\System32.
- 3. Riavviare il computer.
- 4. Accedere alla pagina AppAdmin. Selezionare Strumenti > Plug-in e installare HRC.
- 5. Per registrare manualmente le DLL, eseguire la procedura seguente:Fare clic su Start > Esegui > cmd.Digitare C:\Windows\System32.Utilizzare i seguenti comandi:regsvr32 /u craxdrt.dllregsvr32 /u crviewer.dll
- 6. Accedere a HRC e generare report.

Cisco CRS Historical Reports Setup Cisco Customer Response Solutions(CRS) Historical Reports

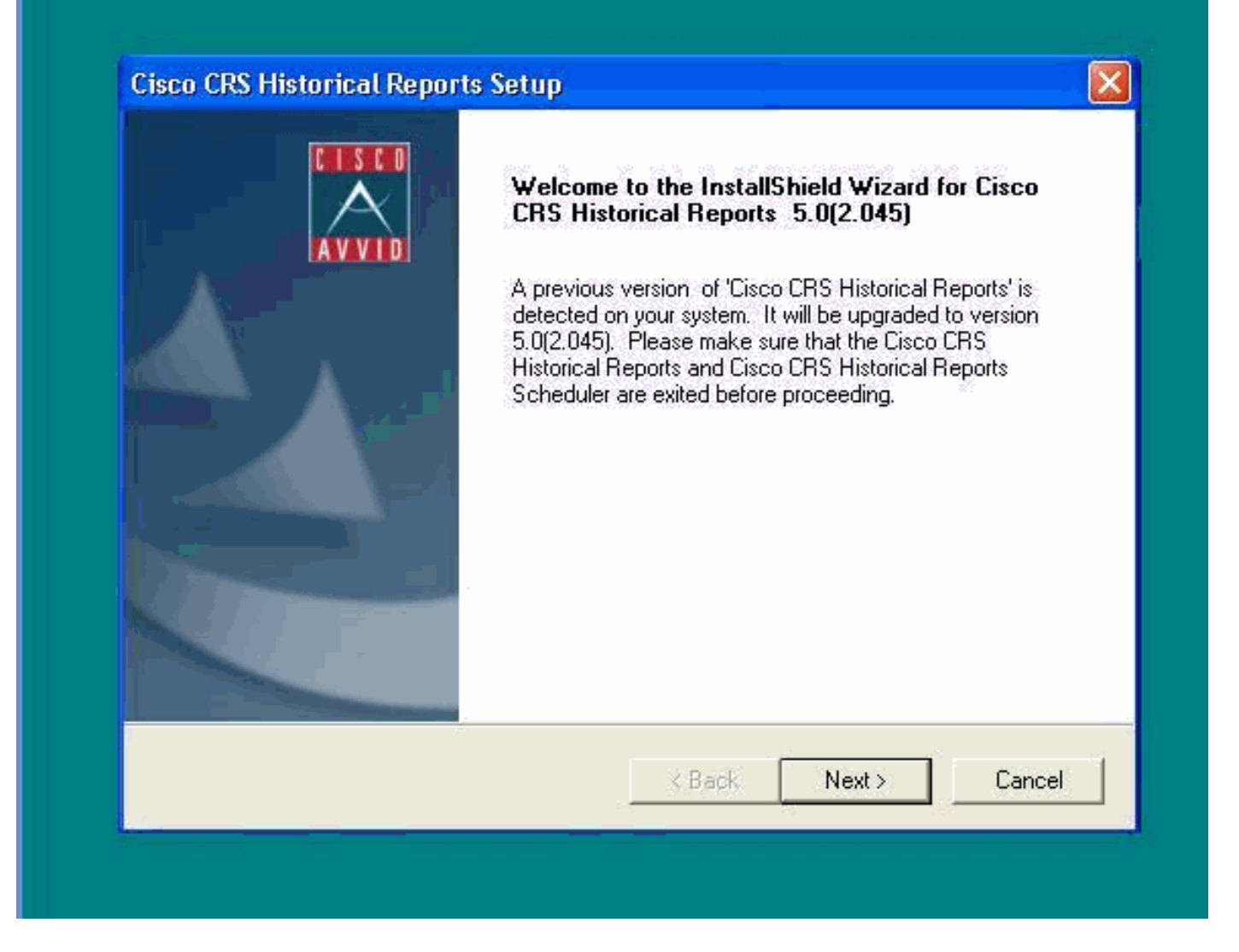

Se non è possibile disinstallare HRC come indicato al punto 1 della procedura precedente e viene visualizzato un messaggio di errore, completare i seguenti passaggi per disinstallare manualmente HRC:

- 1. Se HRC è in esecuzione, uscire dal programma.
- 2. Arrestare l'utilità di pianificazione e uscire facendo clic con il pulsante destro del mouse sull'icona dell'utilità di pianificazione nella barra delle applicazioni del desktop.
- 3. Andare a Task Manager > Processi e terminare manualmente i processi CiscoHistoricalReportExporter e Scheduler\_Proxy se in esecuzione.
- 4. Eliminare tutti i file e le cartelle da 'C:\Program Files\Cisco CRS History Reports'.
- 5. Eliminare il desktop del collegamento HRC ed eliminare 'Cisco CRS Historical Reports' da Start > Tutti i programmi.
- Andare a Esegui e digitare 'regedit'. Eliminare 'Cisco Historical Report Client' da 'HKEY\_LOCAL\_MACHINE\SOFTWARE\Cisco Systems Inc'. Cercare inoltre il valore CAA4A25F-D345-4EE5-82BF-889B84065CC7. Eliminare sia CiscoReportSet Keys che contengono questo valore, sia Uninstall Key.
- Visitare il sito Web all'indirizzo C:\Program files\InstallShield Installation Information. Individuare la cartella Installer per HRC contenente il valore chiave CAA4A25F-D345-4EE5-82BF-889B84065CC7. Eliminare la cartella delle informazioni del programma di installazione.
- 8. Riavviare il computer.

# Informazioni correlate

- Supporto voce e comunicazioni unificate
- Documentazione e supporto tecnico Cisco Systems